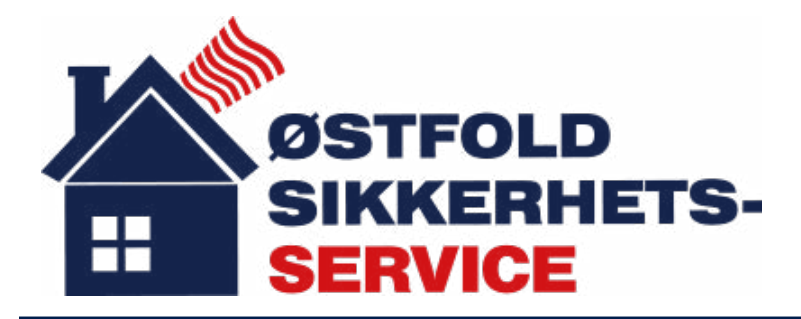

# Ditt lokale alarmselskap

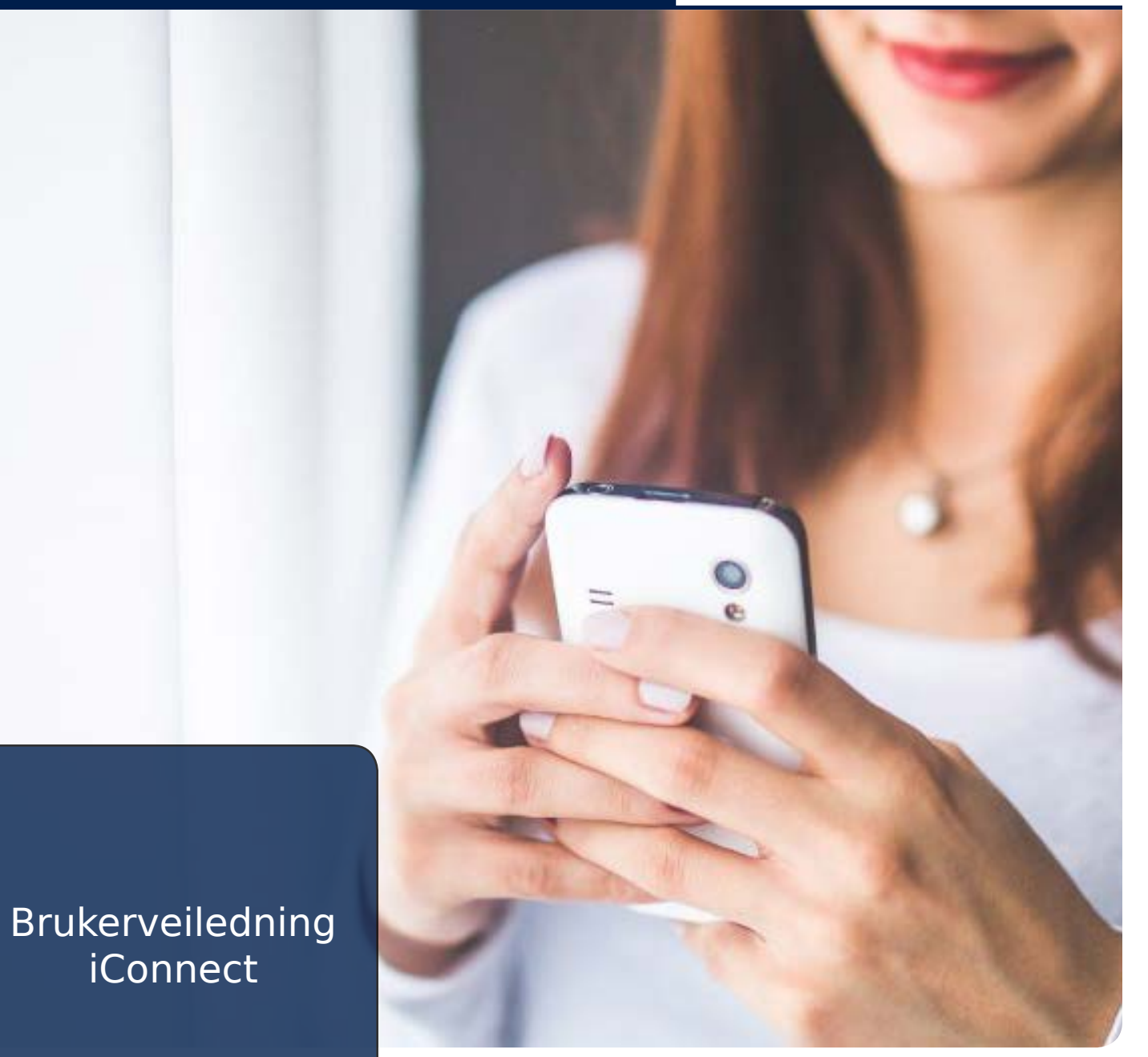

KODEPANEL, FJERNKONTROLL OG APP

# Brukerveiledning for kodepanel og fjernkontroll

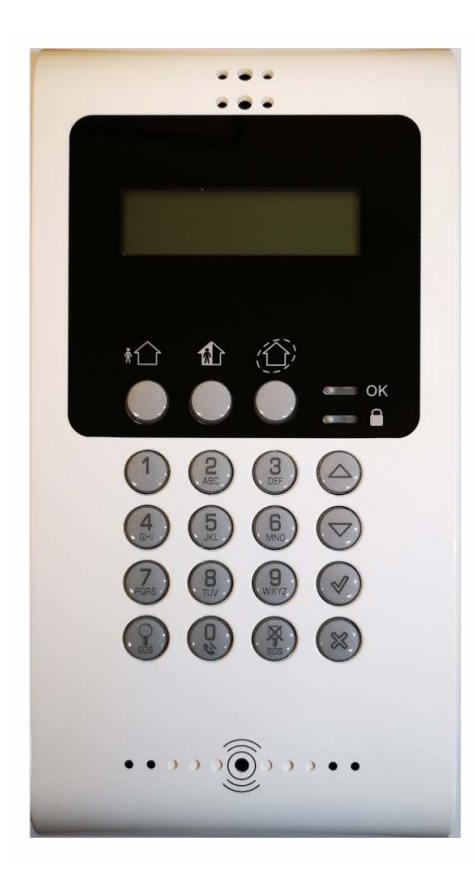

## 1. Kodepanel

- 1.1 Kodepanelet er hovedsentralen til din alarm. Her kan du gjøre følgende:
  - 1.2 Slå på alarm. Trykk på knappen med "person utenfor huset"
  - 1.3 Slå på delsikring. Trykk på knappen med "Person **inne** i huset"
    - 1.4 Slå på skallsikring. Trykk på knappen med "Sirkel rundt huset"
    - 1.5 Slå av alarm. Tast inn din firesifrede kode.
- 1.6 Holder du knappene nederst merket med "SOS" inne i 3 sekunder, utløser du panikkalarmen.
- 1.7 Hvis lampen merket "OK" lyser GRØNT er systemet ok.
- 1.8 Hvis lampen merket "OK" blinker GULT kan du bruke pil-tast ned, til å se hva som er galt.
- 1.9 Er alarmen utløst ved en feil, slår du den av så raskt du kan, som i punkt 1.5.

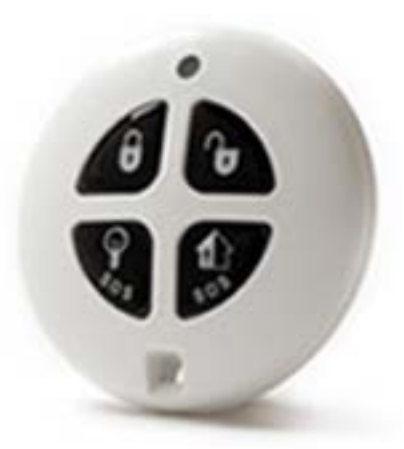

# 2. Fjernkontroll

- 2.1 Med fjernkontrollen styrer du din alarm. Du trenger ikke kode.
  - 2.2 Slå på **helsikring.**
  - 2.3 Slå på **delsikring.**
  - 2.4 Slå på **skallsikring**\*

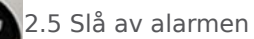

2.6 Utløs assistansealarm.
Hold inne begge knappene merket med "SOS"
i 3 sekunder for å sende en panikk-alarm til alarmsentralen.

\*Knapp 2.4 kan også programmeres til å aktivere/deaktivere en PGM (Programmerbar utgang) på din sentral. Om du ikke har avtalt dette med montør vil knappen NORMALT aktivere skallsikring. Brukerveiledning for app til smarttelefon Last ned vår app fra App Store eller Google Play ved å søke på "MyELAS".

1 5 1 1

1. Registrer app

1.1 Når du åpner appen første gang må du registrere appen mot vårt system. Dette gjør du ved å trykke på knappen øverst til høyre som vist på bilde 1, og velg "brukertilpasset URL".

Tilgjengelig i App Store

1.2 Aktiver brukertipasset URL og trykk på "Skann", deretter må du skanne QR-koden under (firkanten under).

1.3 Når du har skannet QR-koden kommer meldingen "Skann suksess" opp som vist på bilde 3, trykk på "ok".

1.4 Du er nå klar til å logge inn. Fyll inn brukernavn, passord og alarmkoden du har fått av montøren under installasjon. Trykk "Logg inn"

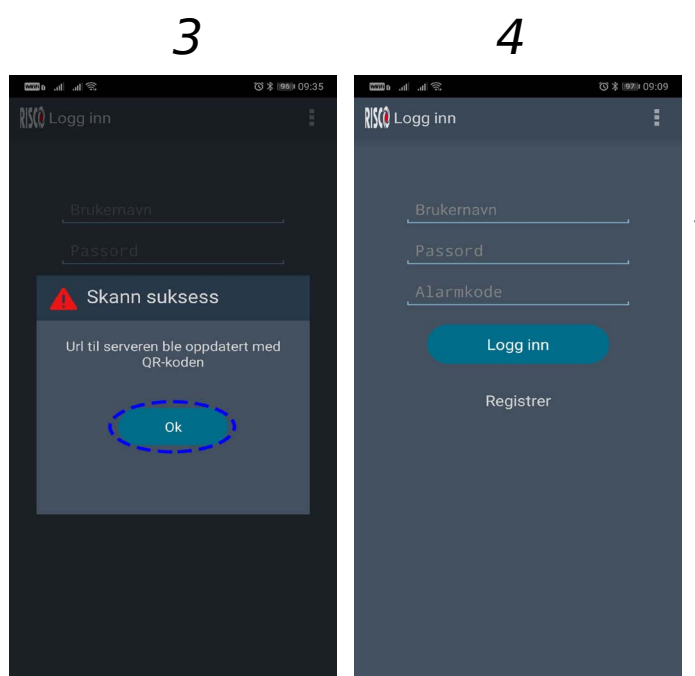

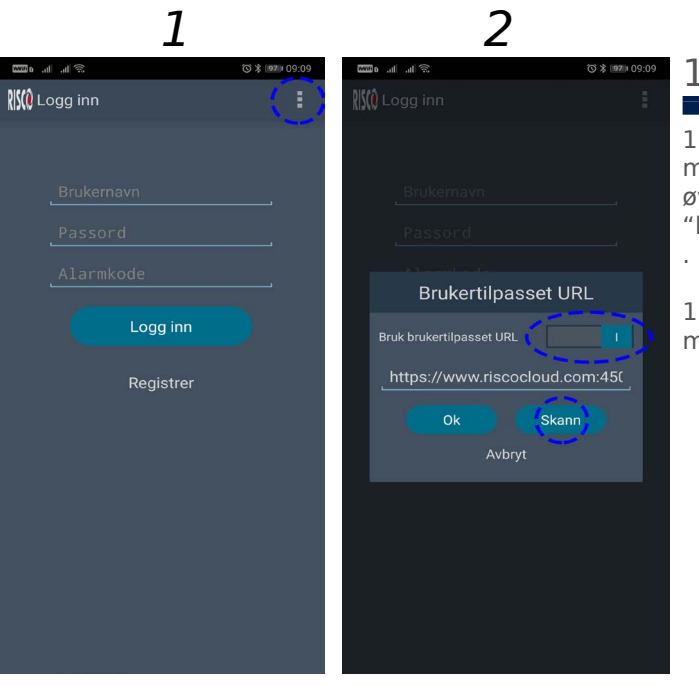

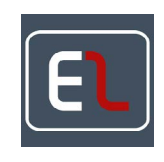

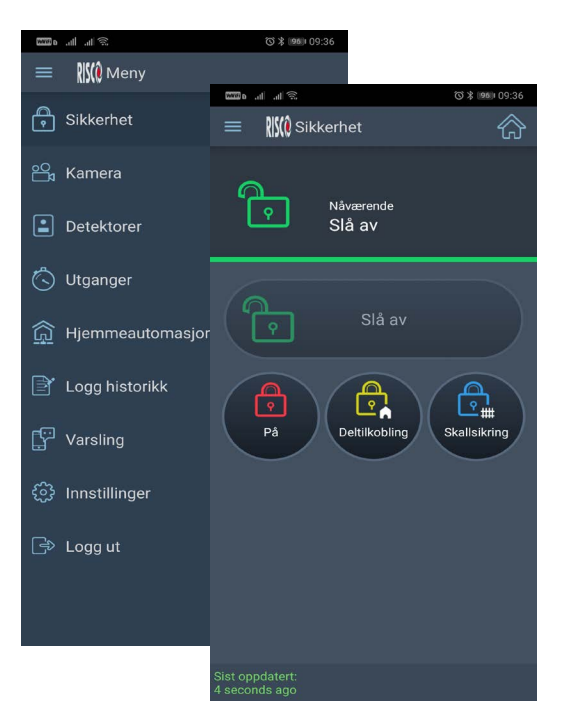

#### 2. Hovedsiden

2.1 Når du har logget inn kan du aktivere/deaktivere alarmen, ta bilder og se status på hele alarmanlegget.

2.2 Av/påslag gjøres på følgende måte:

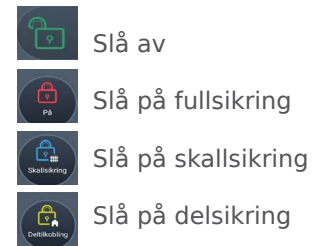

MERK: Delsikring og skallsikring er ofte satt opp likt, og innebærer som regel at kun magnetkontakter er aktive, men disse kan programeres på forskjellige måter.

Montøren vil innformere deg om eventuelle forskjeller her.

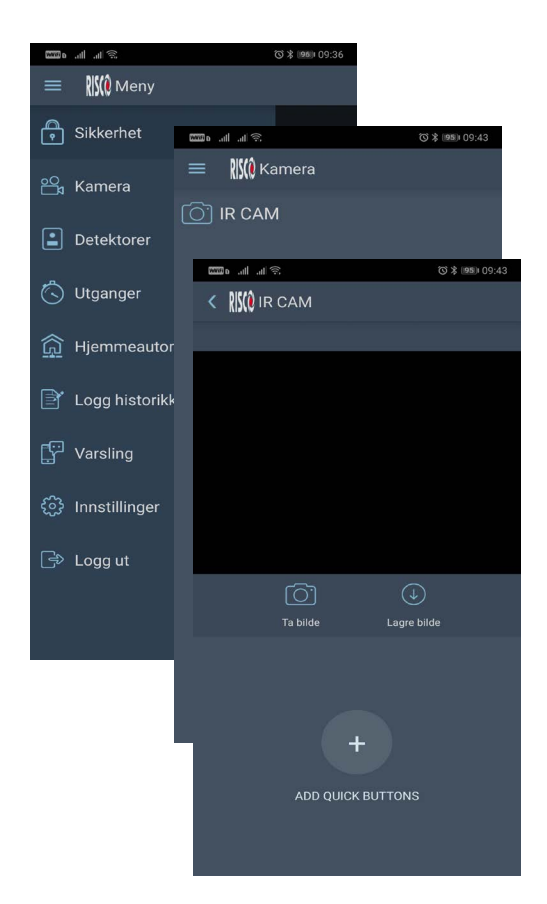

## 3. Menyen

3.1 Sidemenyen finner du ved å trykke på de tre strekene øverst til venstre. Her kan du se forskjellige status-sider om alarmsystemet ditt, ta bilder, lage regler for automatisk av/påslag mm.

3.2 Under "Kamera" vil du få opp en liste over dine kamera. (Forutsetter at minst 1. stk kameradetektor er tilkoblet systemet) For å ta ett bilde trykker man på kameraet man vil ta bilde fra, og deretter på "Ta Bilde" som vist til venstre.

Du vil da få opp ett bilde innen ett par minutter.

(Hvor fort bilde kommer opp avhenger av hastigheten på internettet ditt)

|       | 3.3 Du kan også se status på alle andre<br>detektorer tilkoblet ditt system under<br>menuvalget "Detektorer"          |
|-------|----------------------------------------------------------------------------------------------------|
| MKT   | GRØNN = Alt ok                                                                                                    |
| R CAM | GUL = 24-timers sone*                                                                                                 |
|       | RØD = Sone åpen eller i alarm                                                                                         |
|       | *Eksempel på 24-timers sone er Røyk-<br>varslere. Disse skal normalt være GUL, og<br>ved feil eller utløst alarm RØD. |

Har du spørsmål som ikke blir besvart i denne veiledningen kan du besøke siden "Ofte stilte spørsmål" på vår hjemmeside. Du kan også sende en e-post til post@ostsik.no eller ringe oss på 69 31 00 00